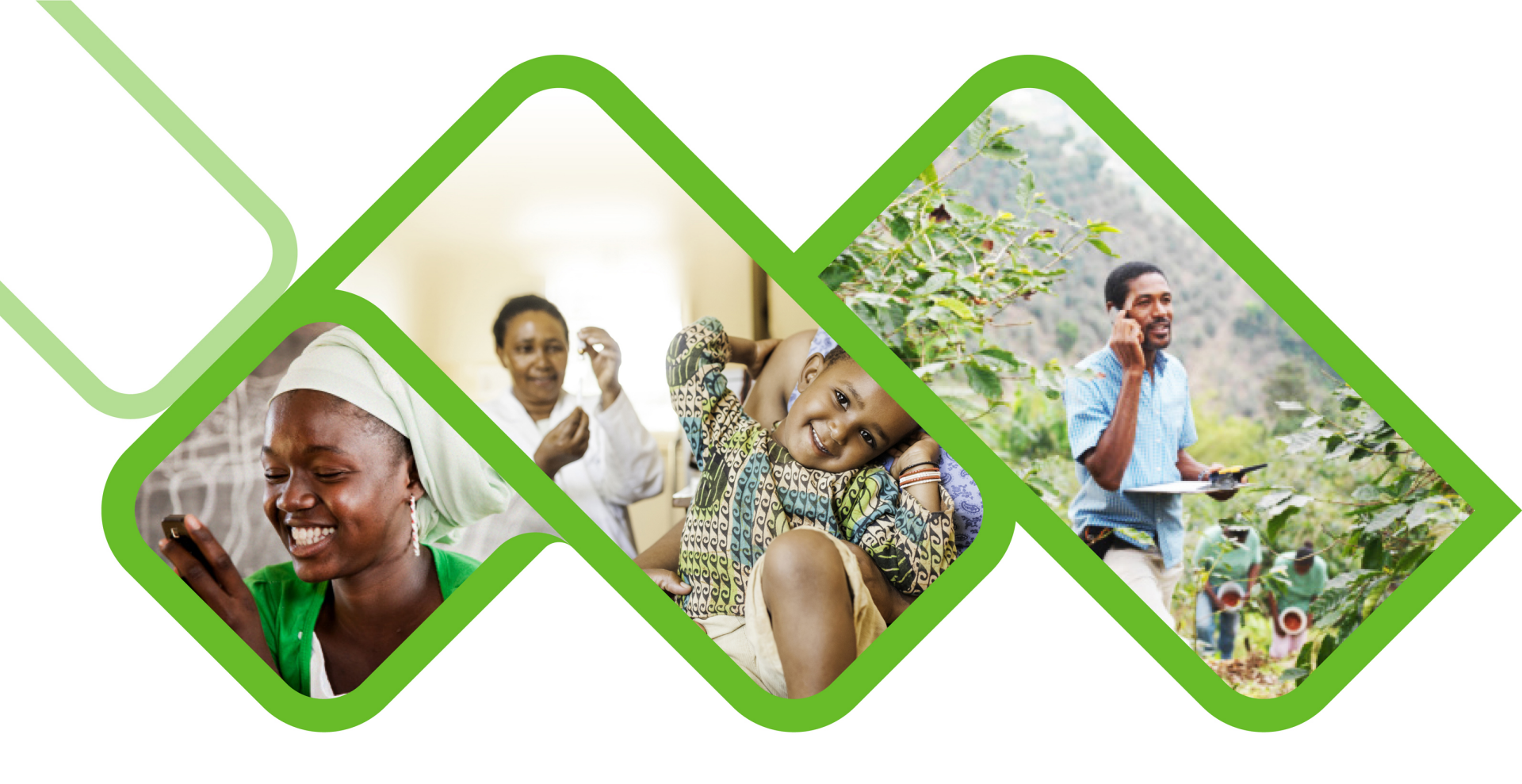

#### **Zendesk Mobile Application**

How to install the Zendesk mobile application on your device?

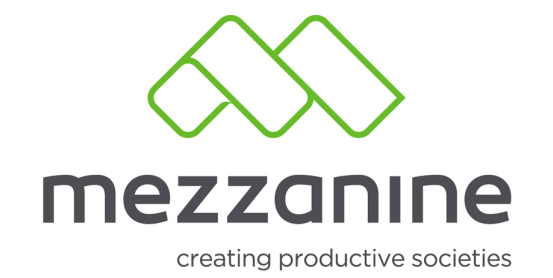

#### About the Zendesk Support Mobile APP

- The Zendesk Support mobile app is triage-focused ticketing app for agents and team lead. It's designed to let you quickly work with support tickets on your mobile device, including:
  - Sorting, filtering, and searching tickets and ticket views
  - Creating tickets
  - Commenting on and updating tickets
  - $\circ\,$  Receiving notifications when tickets are submitted or updated
  - $\,\circ\,$  Setting your Talk status

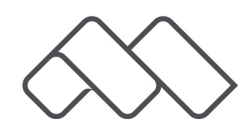

### 1. Go to google Play Store on your android device.

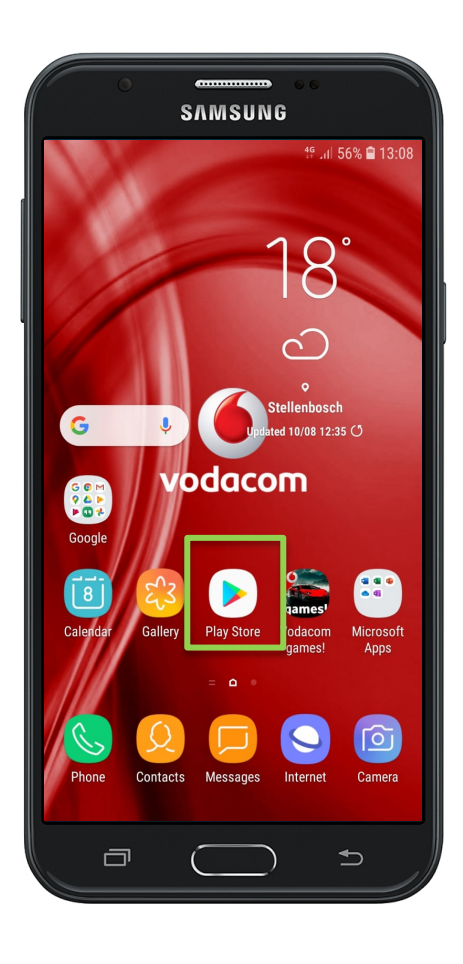

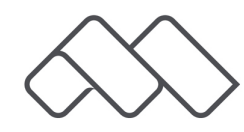

# 2. At the top of the screen click on the 'search bar' and search 'Zendesk Support'.

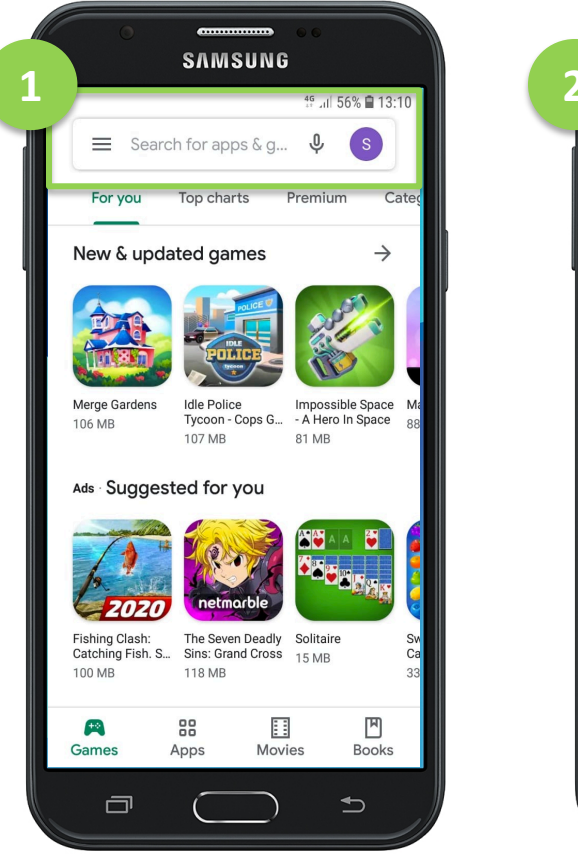

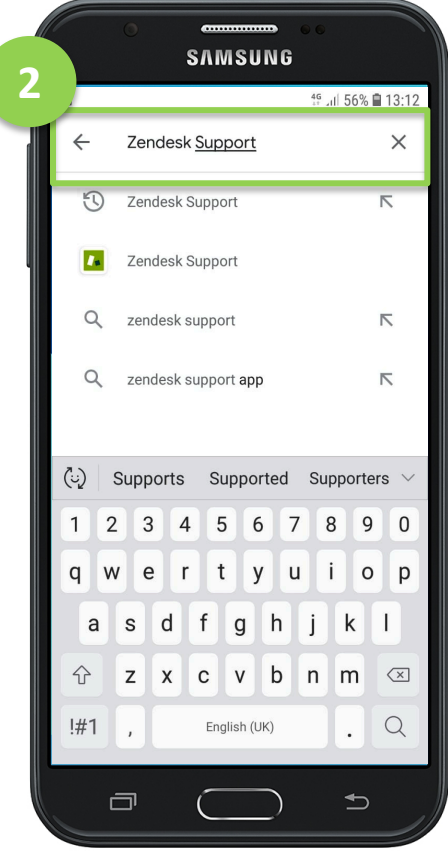

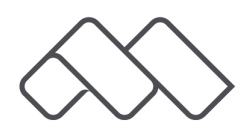

#### 3. Click on 'Install'.

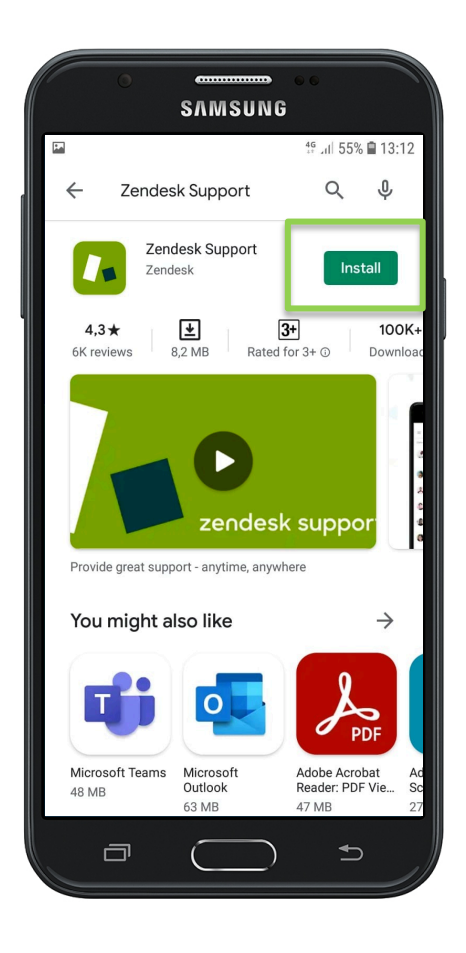

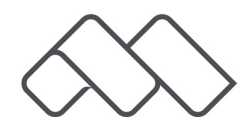

## 4. Once the app has been finished installed, click on 'Open'.

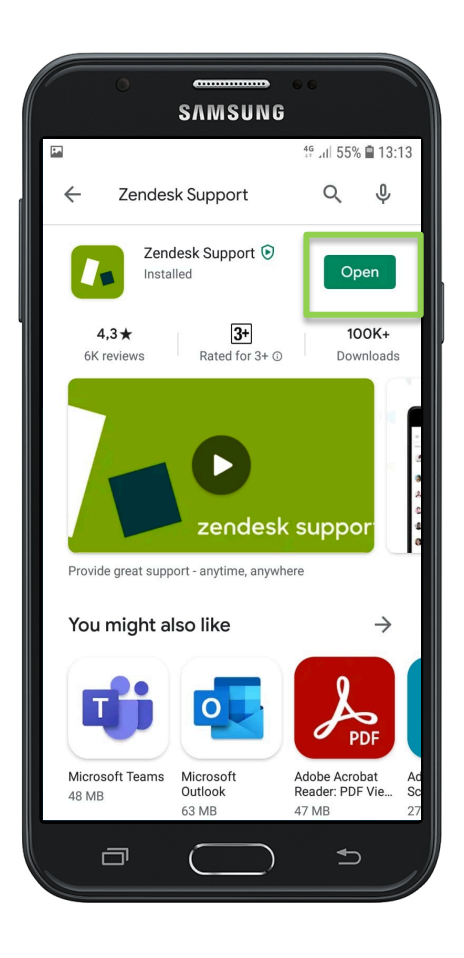

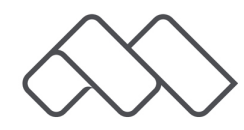

5. Should you see a screen, that gives you quick tips, you can either slide through it or click on 'Skip'.

| SAMSUNG                                                         | 46 JJ 55% @ 12:15 |
|-----------------------------------------------------------------|-------------------|
|                                                                 | SKIP              |
| ÷                                                               |                   |
|                                                                 |                   |
| Respond guickl                                                  | v                 |
| Keep your customers happy by solving problem tickets on the go. |                   |
| • • •                                                           |                   |
|                                                                 | Ð                 |

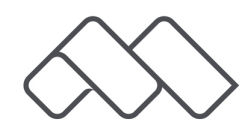

#### 6. Enter your domain name and click on 'Next'. Domain name: mezzanine.zendesk.com

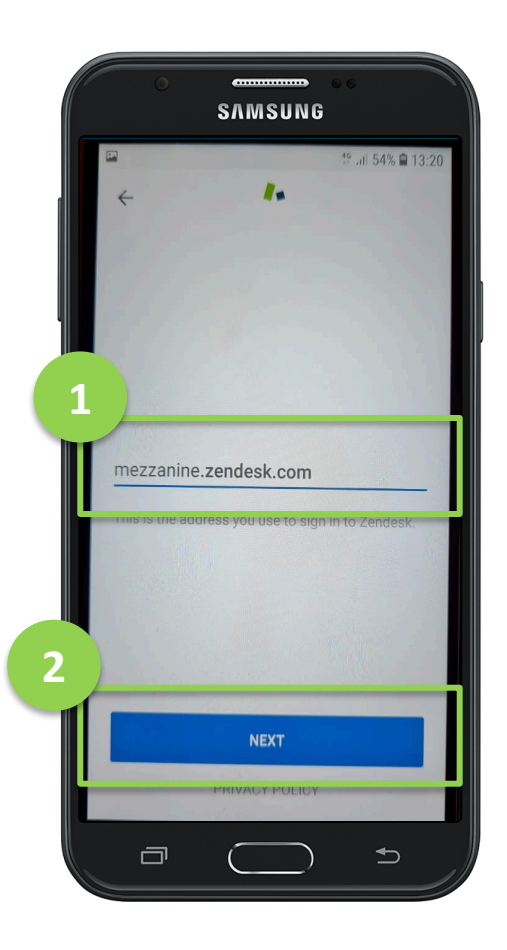

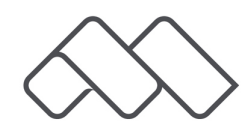

## 7. At the bottom of the screen, click on 'Sign in with email'.

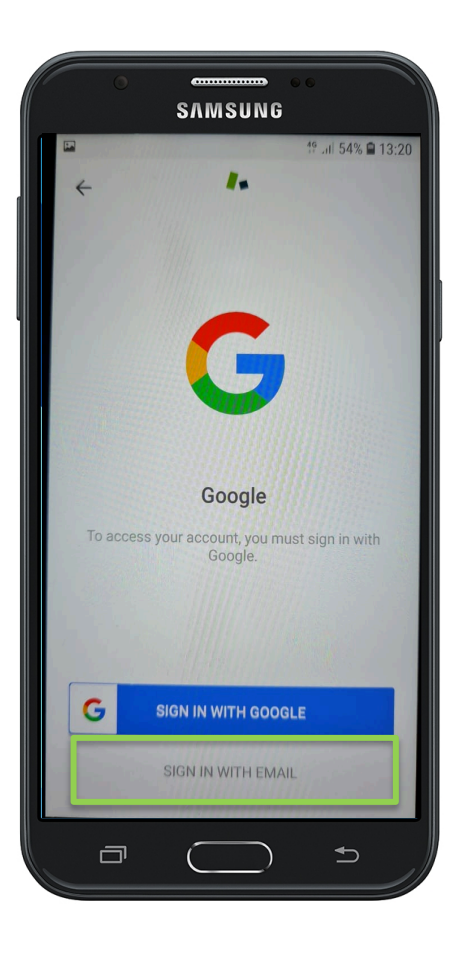

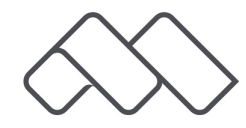

## 8. Enter your email address that you were registered with and password. Click on 'Next'.

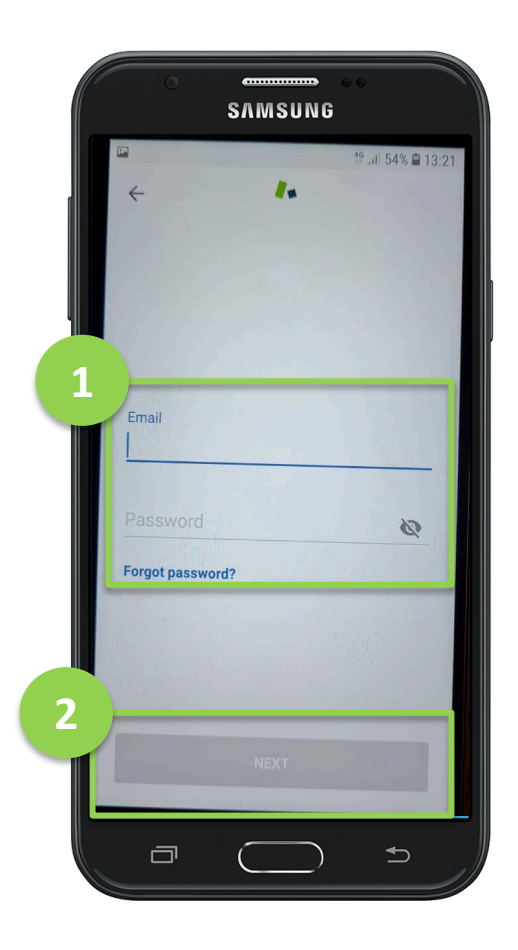

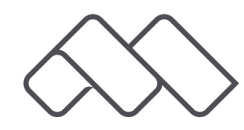

# 9. Once you see your tickets, you have successfully installed the application.

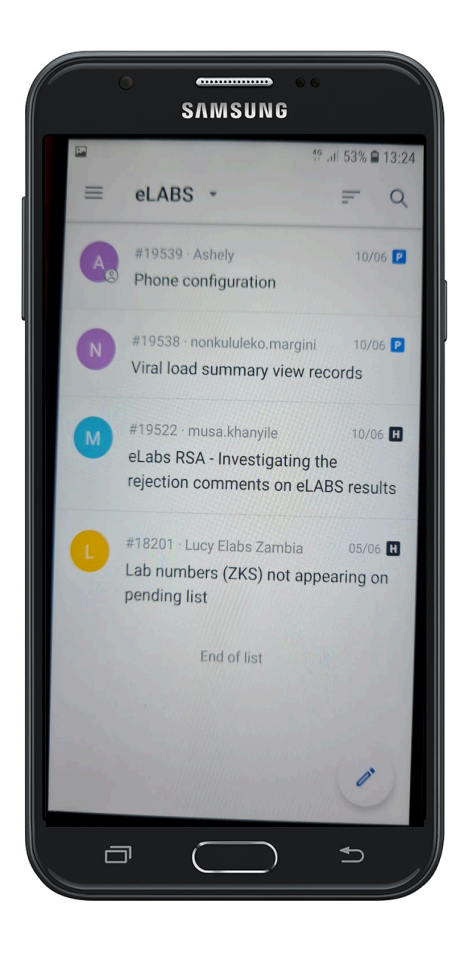

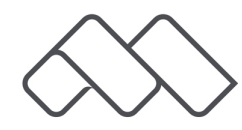